## IM153模块使用手册

IM153 接口模块使远程分布式控制系统轻松实现,此模块支持标准 Profibus DP 现场总线,可以作为 Profibus DP 的从站使用。

IM153 接口定义及 LED 指示灯的含义

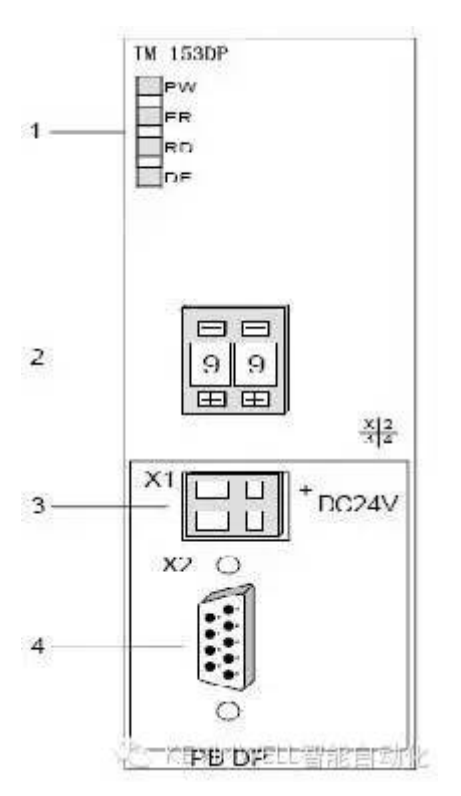

[1] LED 状态显示灯

[2] 地址选择开关,设置该远 IM153 接口模

块的 PROFIBUS 地址(1-99)

[3] 24V 直流电源接口

[4] RS485 接口

LED 状态指示灯的含义

| 标识 | 颜色 | 状态         | 描述                      |
|----|----|------------|-------------------------|
| PW | 绿色 | 常亮         | 工作电压指示灯(power)          |
| ER | 红色 | 常亮         | 内部错误                    |
|    |    | 闪烁         | 初始化错误                   |
|    |    | 与 RD 灯交替闪烁 | 主站配置错误                  |
|    |    | 与 RD 灯同时闪烁 | 参数配置错误                  |
| RD | 绿色 | 亮起         | 数据交换时总线周期比 profibus 周期短 |
|    |    | 熄灭         | 数据交换时总线周期比 profibus 周期长 |
|    |    | 闪烁         | 正确配置,准备数据交换             |
| DE |    | 绿色         | 与 profibus 网络开始通讯       |

技术参数

| 订货号 | 300 1531AA03 |
|-----|--------------|
| 电源  |              |

# Kevinwise

#### IM153 模块使用手册

| 输入电压         | DC24 V           |  |  |
|--------------|------------------|--|--|
| 输入电流         | MAX 800mA        |  |  |
| 输出电压         | 背板总线 DC5V        |  |  |
| 输出电流         | 用于背板总线 3.5A      |  |  |
| 通讯功能         |                  |  |  |
| 总线协议         | Profibus DP      |  |  |
| 接头           | 9针 SUBD 母接头连接器   |  |  |
| 传输速率         | 9.6KB12MB 速率自动检测 |  |  |
| 站点地址         | 199              |  |  |
| 硬件组态         |                  |  |  |
| 每个从站接口模块最大数量 |                  |  |  |
| 数字量模块        | 29               |  |  |
| 模拟量模块        | 9                |  |  |
|              |                  |  |  |
| 隔离           | 隔离电压 500V        |  |  |
| 工作温度         | 055℃,自然通风        |  |  |
| 防护等级         | IP20             |  |  |
| 尺寸(W×H×D),mm | 80×125×120       |  |  |
| 重量           | 170g             |  |  |

GSD 文件安装步骤

1) 打开 STEP 7 编程软件中的硬件配置(不要创建任何工程),如下图:

| Hw Conflig: Confliguring hardware |                                                                                                    |
|-----------------------------------|----------------------------------------------------------------------------------------------------|
|                                   |                                                                                                    |
|                                   |                                                                                                    |
|                                   | Lind: mi mi                                                                                                   |
|                                   | Erotil Standard 💌                                                                                             |
|                                   | PROFIEUS DP PROFIEUS-PA PROFINET TO SIMATIC 300 SIMATIC 400 SIMATIC PC Based Control 300/4 SIMATIC PC Station |
| 🧏 KEVI                            | PROFIBUS-DP slaves for SIMATIC<br>S7. M7. ard C7. (distributed<br>いんか 日日日日日日日日日日日日日日日日日日日日日日日日日日日日日日日日日日日日    |
| Press F1 to get Help.             | -10                                                                                                    |

2) 依次打开 configuration /Options/ Install GSD file...安装 GSD 文件,如下图:

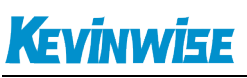

#### IM153 模块使用手册

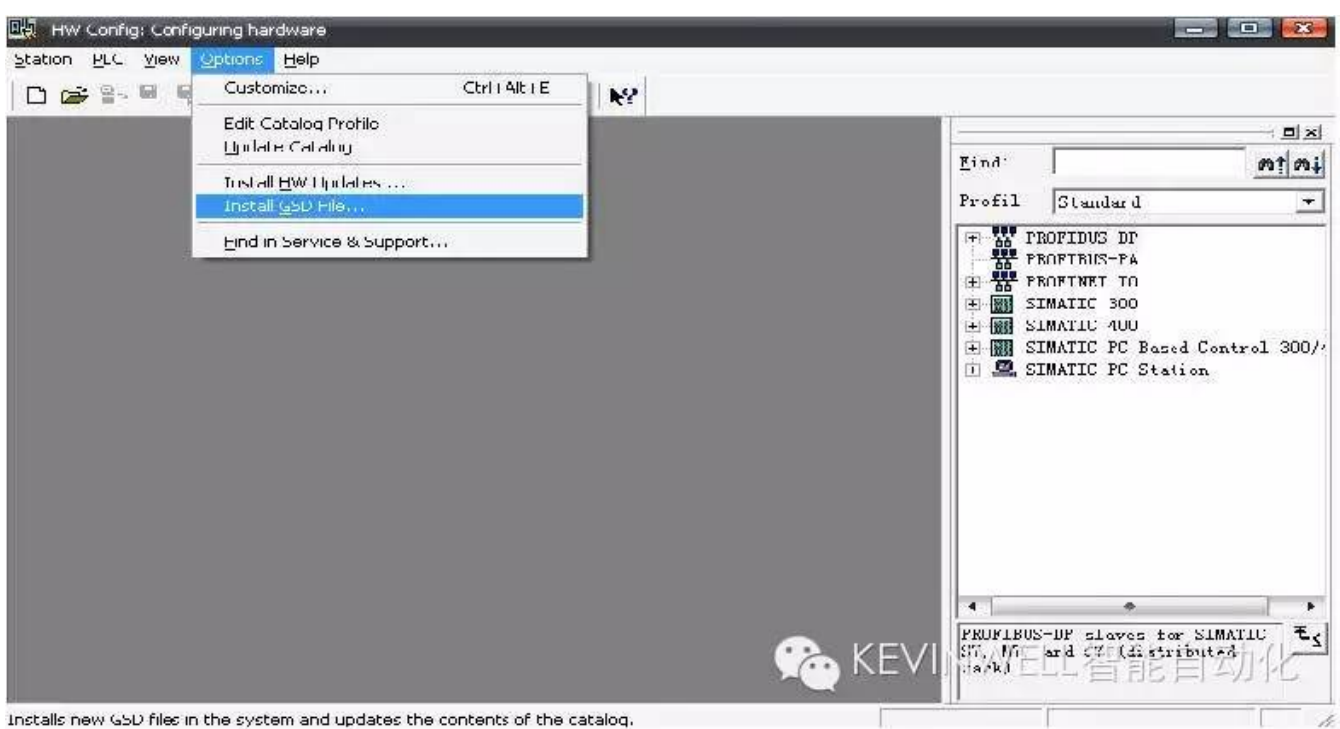

## 3) 选择 GSD 文件存储的位置, 然后选择安装

| <u>n</u> stall GSD Files: |            |                  | from the directory                                      |
|---------------------------|------------|------------------|---------------------------------------------------------|
| :\Documents :             | and Settin | gs\James\≸       | 和 \GSDBrowse                                            |
| File                      | Release    | Version          | Languages                                               |
| PUSLAVE. gsd              |            | 222402<br>022000 | Default                                                 |
| .m153.gse                 |            |                  | English                                                 |
|                           |            |                  |                                                         |
| OFTLINK RT_IO             | ) (SOFTLIN | К 300-хууО       | 11): GSD version: 1.70, SOFTLINK System RT300 Block I/O |

4) 安装成功后即可显示如下图所示:

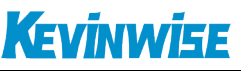

| HW Config: Configuring hardware             |               |                                                                                                    | x                                       |
|---------------------------------------------|---------------|----------------------------------------------------------------------------------------------------|-----------------------------------------|
| Station PLC View Options Help               |               |                                                                                                    |                                         |
| ] D 😅 🐂 🖷 🐘   Ə    🖬 🛍    🎪 🎰   🏠 📼   🎇   😥 |               |                                                                                                    |                                         |
|                                             |               |                                                                                                    | 1×                                      |
|                                             | <u>F</u> ind: | <u>mt</u>                                                                                                    | mi                                      |
|                                             | Profil        | Standard                                                                                                    | •                                       |
|                                             |               | Additional Field Devices<br>Additional Field Devices<br>I/0<br>SOFTLINK_System_300<br>Gateway<br>Compatible PROFIBUS DP Slaves<br>CiR-Object<br>Closed-Loop Controller<br>Configured Stations<br>DP V0 slaves<br>DP/AS-i<br>DP/PA Link<br>ENCODER<br>ET 2006<br>ET 2006<br>ET 2006<br>ET 2006<br>ET 2006<br>ET 2006<br>ET 2006<br>ET 2006<br>ET 2006<br>ET 2006<br>ET 2006<br>ET 2006 | * * * · · · · · · · · · · · · · · · · · |
| Press F1 to get Help.                       | the second    |                                                                                                    | - /                                     |

### 软件中的配置

把 SOFTLINK RT\_153-1AA03 拖到主站总线上如下图,设定 IM153 接口模块的 PROFIBUS 地址(与硬件设定的地址一致)

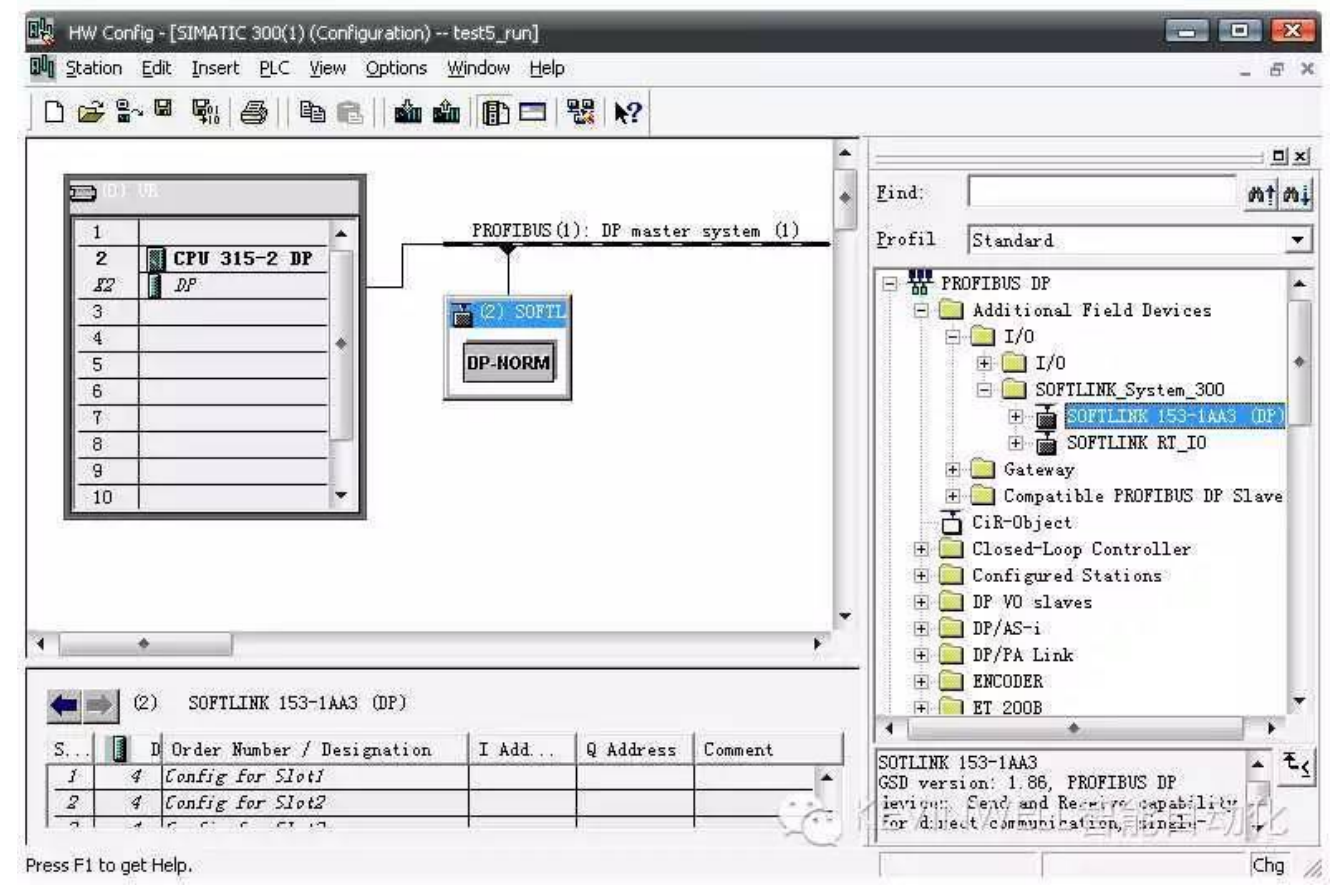